## **HOW TO UPLOAD YOUR RESUME**

1. Click MY INFO on the side menu then click Upload your Resume

|     | Welcome<br>John Doa                                                                    | Resiste Contry<br>Prevent by Ballowst                                                                               |                      |                           |  |
|-----|----------------------------------------------------------------------------------------|----------------------------------------------------------------------------------------------------|----------------------|---------------------------|--|
| ផ្ល | HOME                                                                                   | Edit My Info                                                                                                    | Upload your Resume   | Download Skills Portfolio |  |
| 8   | MYINFO                                                                                 |                                                                                                    |                      |                           |  |
| 谷   | SAVED                                                                                  | Add Experience                                                                                                    | My Credentials       | My Languages              |  |
| Q   | SEARCH                                                                                 | mi                                                                                                    | no credentials added | & _* Do                   |  |
| 0   | HELP                                                                                   |                                                                                                    |                      | no languages added        |  |
| ð   | QUICK START                                                                            |                                                                                                    |                      |                           |  |
| æ   | LOGOUT                                                                                 | All your experiences count: work, life, education,<br>certificates, licenses and credentials. Add them all<br>here. | •                    | •                         |  |
|     |                                                                                        | MY SHILLS MY EXPERIENCES                                                                                            | Skills Editor        |                           |  |
|     | My Skills Click on a skill to after weperfere chart, update a skill, or add a new one. |                                                                                                    |                      | a new one.                |  |
|     |                                                                                        | No skills have been added                                                                                           |                      |                           |  |
|     |                                                                                        |                                                                                                    |                      |                           |  |

2. Upload your resume by clicking Drop your resume here or click to select a file

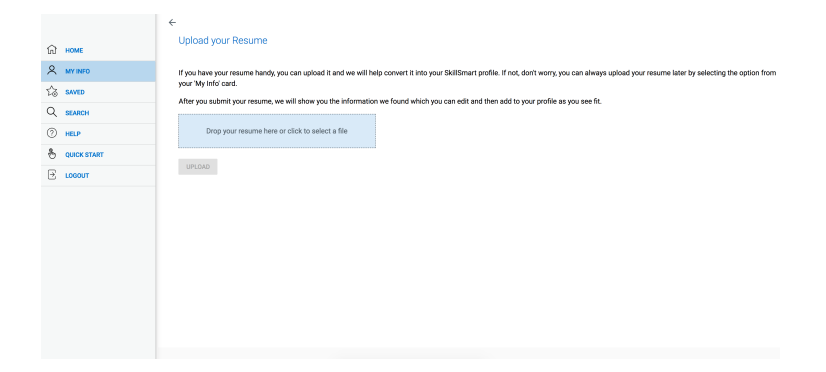

## 3. Search for your resume

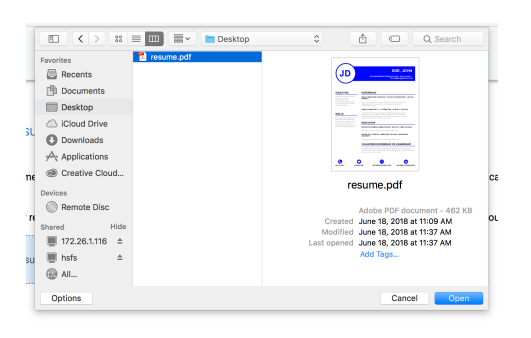

4. Once you see your file name in the middle of the blue box, click UPLOAD

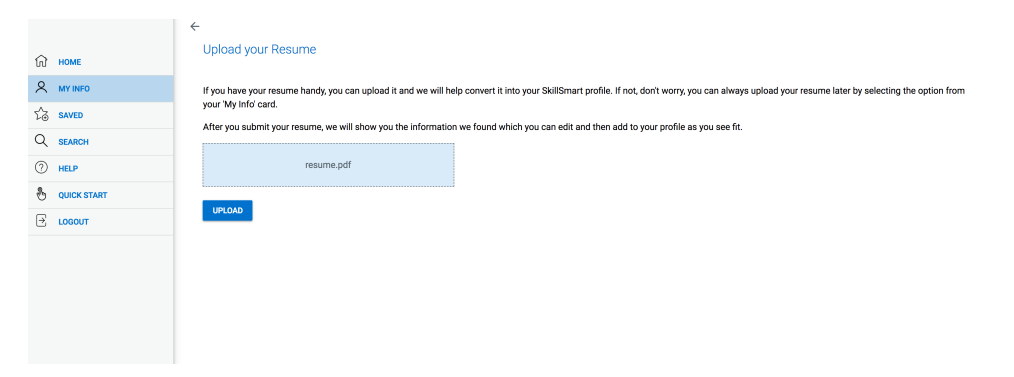

5. After your file is uploaded, click NEXT

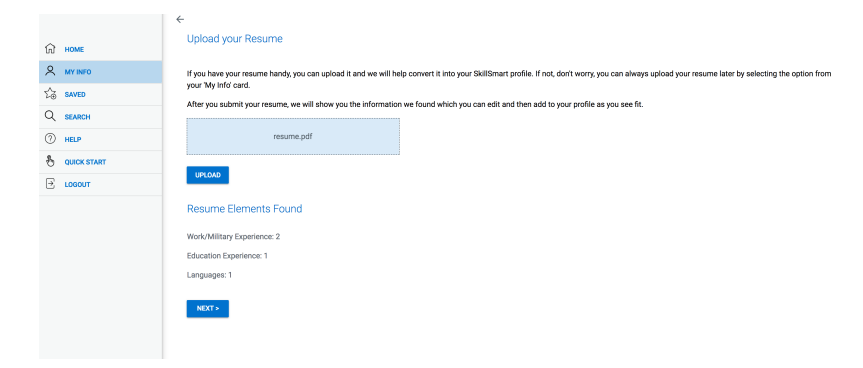

6. SkillSmart takes out key words from your resume to help build your profile. You can add or edit any content you see on the screen, click **NEXT** once you are happy with what you see

|               | Add to Profile                                                                                                    |                                                                                             |
|---------------|----------------------------------------------------------------------------------------------------|---------------------------------------------------------------------------------------------|
| டு номе       | LA THE                                                                                                    |                                                                                             |
| A MY INFO     | DIGITAL MARKETING STRATEGIST                                                                                                    | OCEAN COAST MARKETING                                                                       |
| SAVED         | Experience Level                                                                                                    |                                                                                             |
| Q SEARCH      | 10.4                                                                                                    |                                                                                             |
| () HELP       | I worked here from                                                                                                    | Reference                                                                                   |
| S QUICK START | Prem Until<br>Jan 2015 Jun 2018                                                                                                    | Reference name                                                                              |
| E LOGOUT      | I am ourrently employed here                                                                                                    | Reference title                                                                             |
|               |                                                                                                    |                                                                                             |
|               |                                                                                                    | Reference phone #                                                                           |
|               |                                                                                                    | Reference email                                                                             |
|               | Description                                                                                                    |                                                                                             |
|               | Tell us a little about your role                                                                                                    |                                                                                             |
|               | will allow me to grow PRESENT<br>professionally, while successfully utilizing my skills Launche<br>set to promote your company's followers by 5,000. Responded | d and maintained several social media accounts. Increased<br>to comments and build a better |
|               |                                                                                                    | + PREV NEXT >                                                                               |

7. Continue to click **NEXT** once you are happy with the page until you get a **Confirmation** message, click **SAVE** 

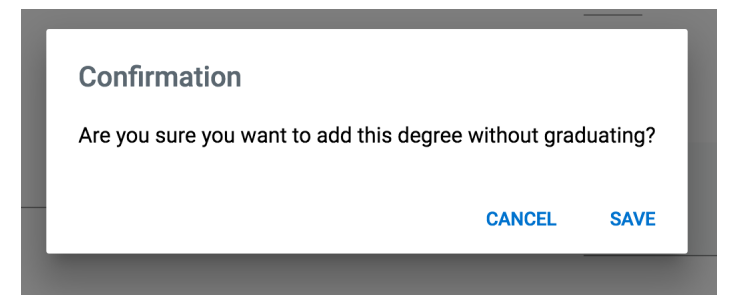

8. Check any box that best fit the language section, click **NEXT** 

| Lindiight | $\checkmark$  |
|-----------|---------------|
|           | < PREV NEXT > |
|           |               |

## 9. Click SAVE

| Confirm Additions                   |        |  |        |      |
|-------------------------------------|--------|--|--------|------|
| Adding 2 of 2 work/military experie | ences. |  |        |      |
| Adding 1 of 1 education experienc   | es.    |  |        |      |
| Adding 1 of 1 languages.            |        |  |        |      |
|                                     |        |  |        |      |
|                                     |        |  | < PREV | SAVE |
|                                     |        |  |        |      |
|                                     |        |  |        |      |

## 10. Your resume has been uploaded correctly if you see a green checkmark

| 🛱 номе                                | Edit My Info                                                                                                    | Upload your Resume<br>Lest uploaded 6/18/2018                                | 0            | Dow          | mload Skill  | ls Portfolic |    |
|---------------------------------------|----------------------------------------------------------------------------------------------------|------------------------------------------------------------------------------|--------------|--------------|--------------|--------------|----|
| A MY INFO<br>なる SAVED                 | Add Experience                                                                                                    | My Credentials                                                               | My Languages |              |              |              |    |
| Q SEARCH                              | mi                                                                                                    | no credentials added                                                         |              | ŝ            | _0           | $\bigcirc$   |    |
| HELP                                  |                                                                                                    |                                                                              | English      | $\checkmark$ | $\checkmark$ | $\checkmark$ | Ť. |
| 8 QUICK START                         |                                                                                                    |                                                                              |              |              |              |              |    |
| E LOGOUT                              | All your experiences count: work, life, education,<br>certificates, licenses and credentials. Add them all<br>here. | •                                                                            |              |              |              |              | •  |
| MY SKILS MY EXPERIENCES Skills Editor |                                                                                                    |                                                                              |              |              |              |              |    |
|                                       | My Skills +                                                                                                    | Click on a skill to show experience chart, update a skill, or add a new one. |              |              |              |              |    |
|                                       | No skills have been added                                                                                           |                                                                              |              |              |              |              |    |